## 高龄老人津贴资格认证操作指引 ("i深圳" APP )

1.通过手机打开"i深圳"APP。

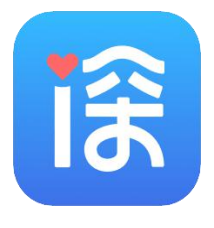

图 1

2.在首页点击"我的",点击登录,登录需要资格认证的 老年人本人账号,或其他人账号。如已登录"i深圳"APP, 此步骤可省略。

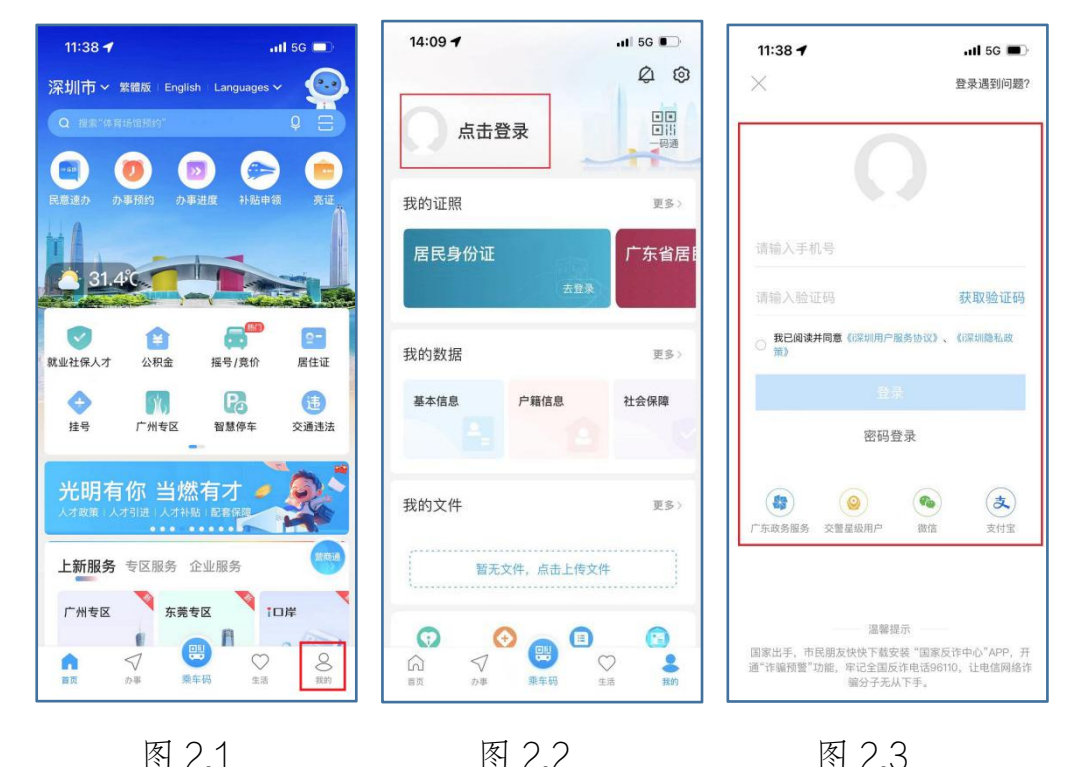

3.登录后返回首页, 在搜索栏输入"高龄老人津贴资格认证"后, 点击政务事项"高龄老人津贴资格认证"(图 3.2)。

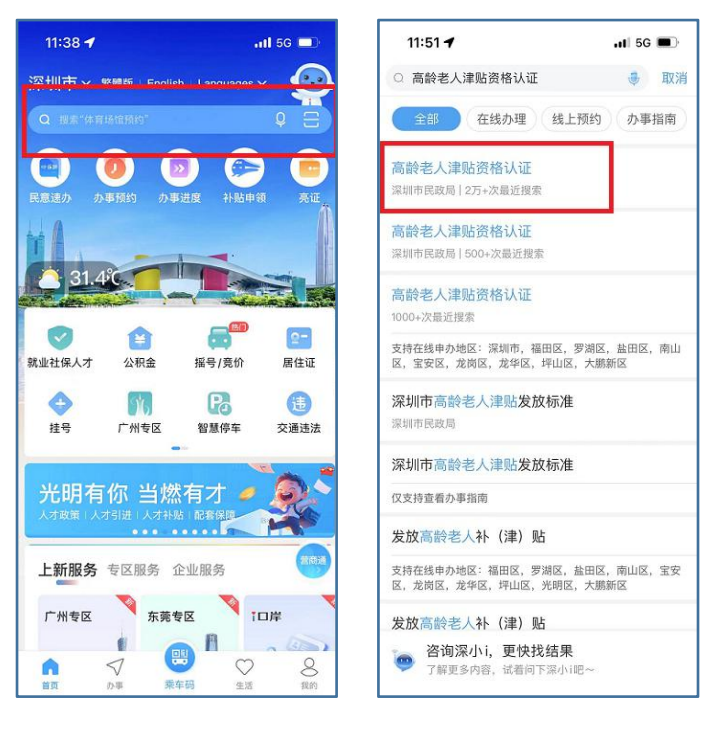

图 3.2

4.根据登录账号的不同,相应"高龄老人津贴资格认证" 政务事项页面有略微区别。

4.1 需要高龄老人津贴资格认证本人账号,认证指引转 第5点。

4.2 其他人账号,代办认证指引转第6点。

## 5.需要高龄老人津贴资格认证本人账号。

图 3.1

5.1 进入"高龄老人津贴资格认证"政务事项后,显示 页面见图 5.1,包括资格认证、为其他人认证、代办记录。

| 15:1: | 3 7        | ull 5G 💕   |
|-------|------------|------------|
| <     | 高龄老人津贴资格   | <b>§认证</b> |
|       | ,您好        |            |
| 高齢    | 老人津贴资格认证   | E          |
| 🕒 ì   | 人证时间为每年的5月 | 3、11月      |
| ∘ ⊥   | 次认证时间:2024 | -04-10     |
|       |            |            |
|       | 资格认证       |            |
|       | 为其他人认      | ίΈ         |
|       | 代办记录       |            |
|       |            |            |
|       |            |            |
|       |            |            |
|       |            |            |
|       |            |            |

图 5.1

5.2 点击图 5.1 中"资格认证",进入提示页面。在提示页面,提供人脸识别技术核验技巧和注意事项,请详细阅览(图 5.2)。5 秒后,点击"开始认证",进入选择"人脸核验"页面(图 5.3)。

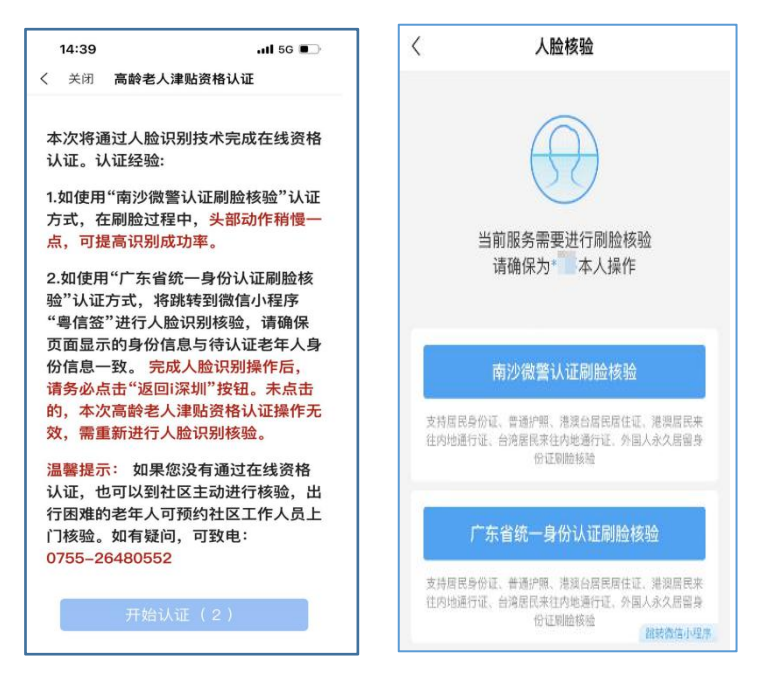

图 5.2

图 5.3

5.3认证刷脸核验指引转第7点。

5.4 点击图 5.1 中"为其他人认证",相关操作流程可参 考第 6 点其他人账号。

5.5 点击图 5.1 中"代办记录",可查看为其他人成功认证的记录。如出现认证失败的情况,相关代办信息不在该页面显示。

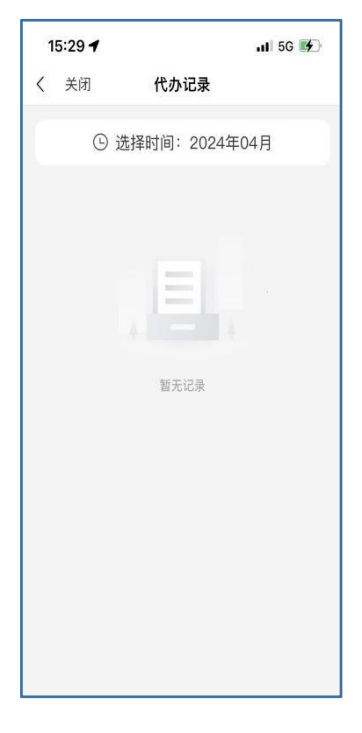

图 5.4

## 6.其他人账号

6.1 进入"高龄老人津贴资格认证"政务事项后,显示页面见图 6.1。

| 14:29 🕣           |                       | 📶 5G 💽    |
|-------------------|-----------------------|-----------|
| <                 | 高龄老人津贴资格;             | 人证        |
|                   | 您好                    |           |
| 您尚未<br>贴,无        | 、享受深圳市高龄<br>无法进行认证操作  | )老人津<br>[ |
| 申请条<br>具有深<br>上的老 | 件:<br>圳市户籍,年满7(<br>人。 | 0周岁及以     |
|                   | 为其他人认证                |           |
|                   | 代办记录                  |           |
|                   |                       |           |
|                   |                       |           |
|                   |                       |           |
|                   |                       |           |
|                   |                       |           |
|                   |                       |           |

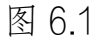

6.2 点击图 6.1 中"为其他人认证",进入输入身份信息 页面,在此页面输入需要进行高龄老人津贴资格认证老年人 的身份信息,确认无误后点击"确认",进入提示页面。

| 14:29             | 111 5G 💽                                 |
|-------------------|------------------------------------------|
| く  关闭             | 高龄老人津贴资格认证                               |
| 本次认<br>龄老人<br>写待认 | 证适用于已享受深圳市高<br>津贴待遇的老年人,请填<br>证老年人的真实信息。 |
| 姓名:               | 请输入老年人姓名                                 |
| 身份证号:             | 请输入老年人身份证号                               |
| 验证码:              | 请输入验证码 4555                              |
|                   | 确认                                       |
|                   | 取消                                       |
|                   |                                          |

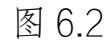

6.3 在提示页面,提供人脸识别技术核验技巧和注意事

项,请详细阅览(图6.3)。5秒后,点击"开始认证",进入选择"人脸核验"页面(图6.4)。

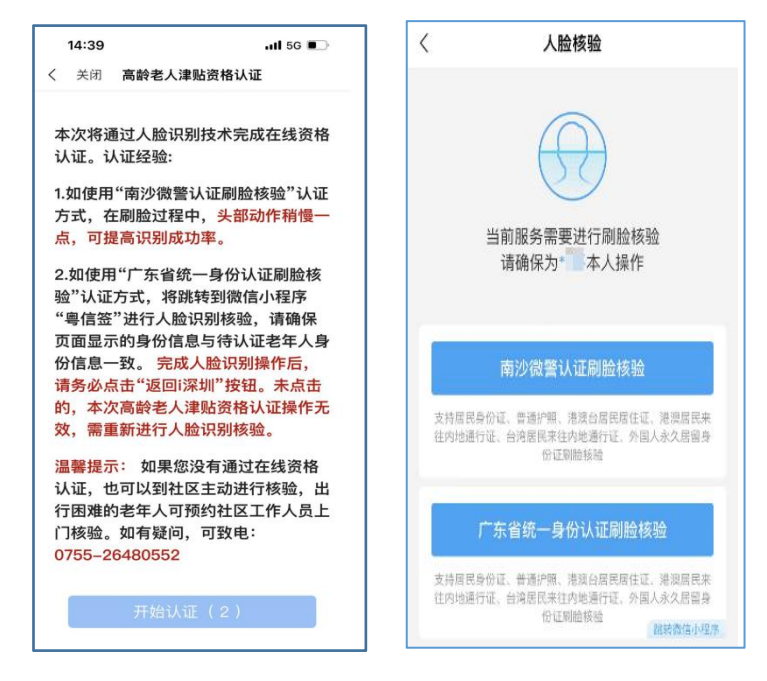

图 6.3

图 6.4

7.人脸核验

人脸核验页面可选择的认证刷脸核验有"南沙微警认证刷脸核验"和"广东省统一身份认证刷脸核验",可选择任意一个进行操作,操作指引分别见第8点和第9点。

8.选择"南沙微警认证刷脸核验",跳转人脸识别界面, 老年人需按照提示进行相应的"眨眼、张嘴、摇头"等动作, 操作时限约10秒(图8.1)。

8.1 认证通过时,提示人脸采集成功(图 8.2),并自动 跳转回去认证成功(图 8.3-8.4)。

8.2 认证不通过时,提示人脸识别不通过(图8.5),点 击重新检测,再次刷脸核验。

认证技巧:刷脸过程中,过快的脸部动作易导致认证失 败,可稍微放慢动作过程,提高识别成功率。

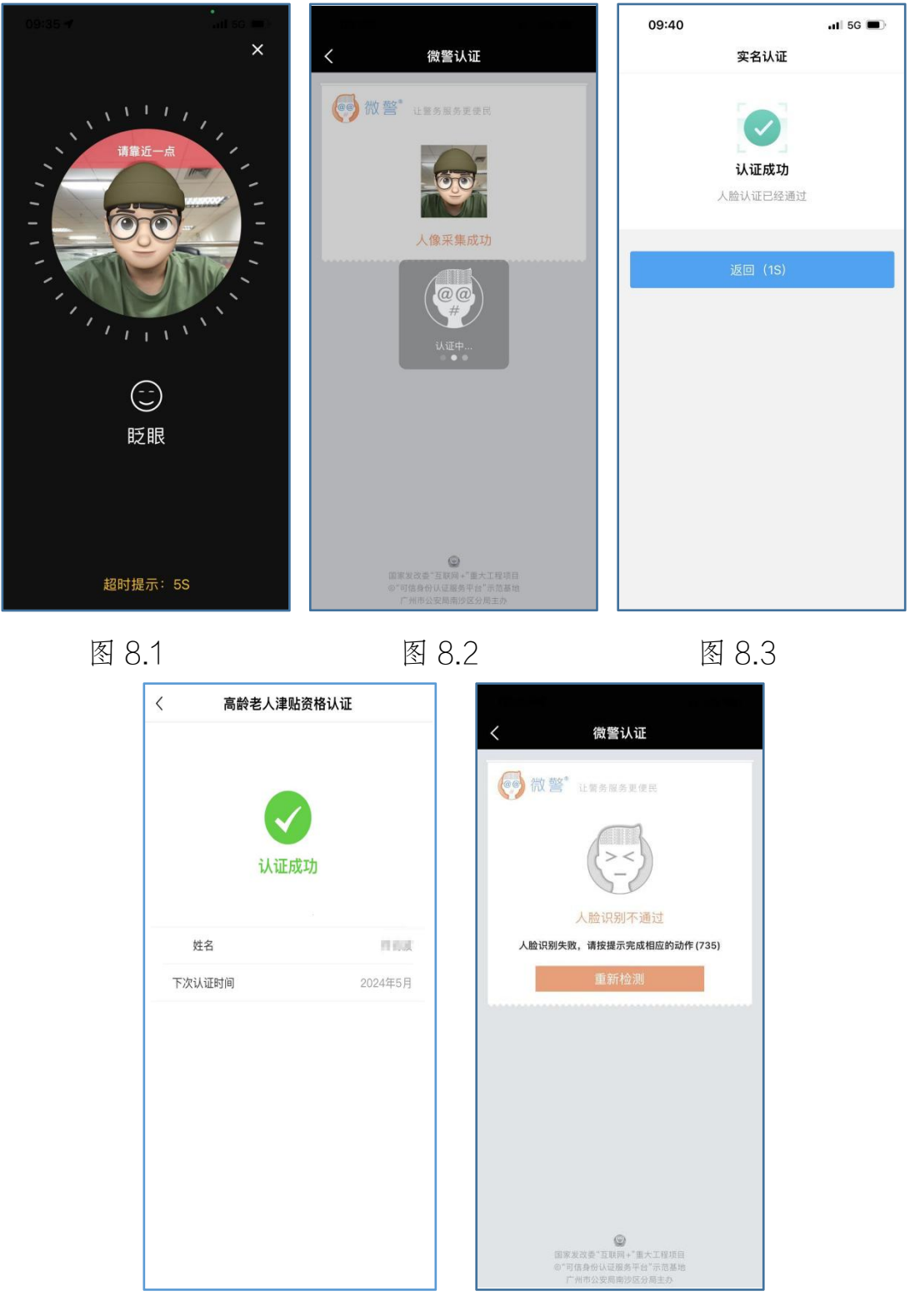

图 8.4

图 8.5

9.选择"广东省统一身份认证刷脸核验",跳转微信小程序"粤信签",点击"人脸识别登录"(图 9.1),进入核对身份信息界面,确认该界面身份信息是否与老人一致,如不一

致请在此处重新填写老人身份信息,点击"开始人脸识别验证",按照提示进行相应的操作(图9.2-9.3)。

注意:认证通过后,请务必点击"返回 i 深圳"按钮(图 9.6),未点击的,本次高龄老人津贴资格认证失败。点击后 返回认证成功画面见图 9.4-9.7。

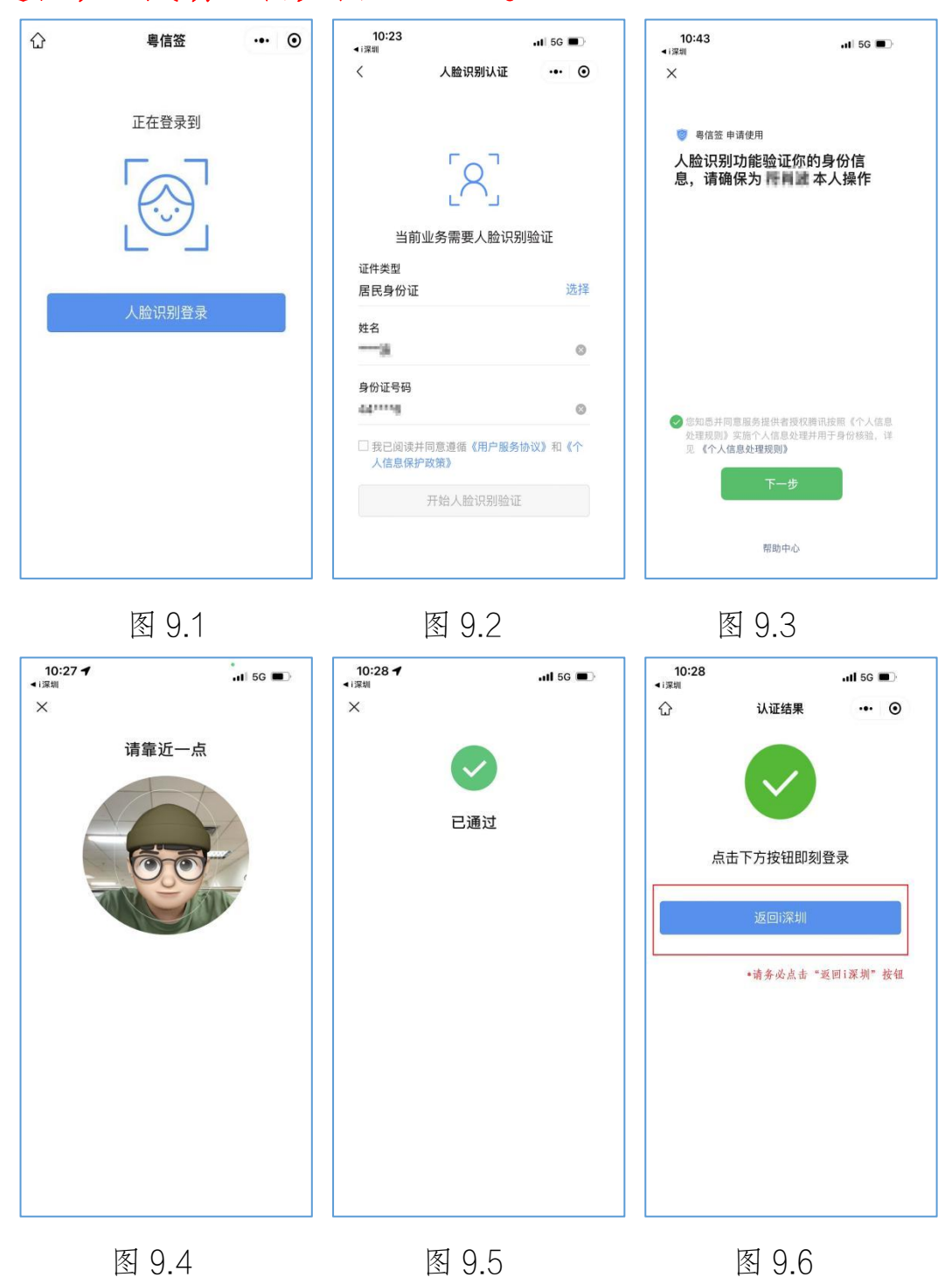

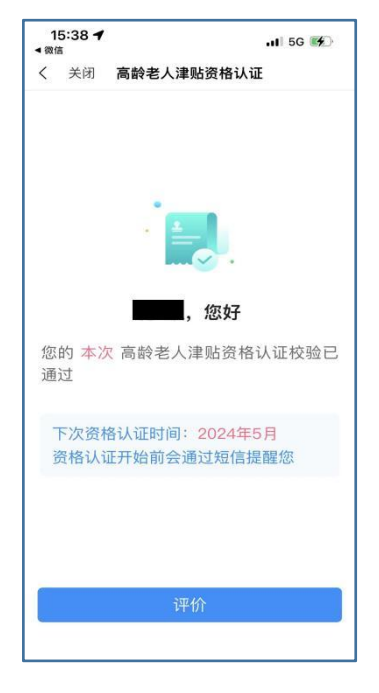

图 9.7

**备注:**确因特殊原因无法在线进行资格认证的老年人,可以通过到户籍所在社区工作机构主动核验、预约社区工作 机构工作人员上门核验等方式完成。